ドライブレコーダースタンダード (DR4)
アップデートの手順

#### PCを使用する場合

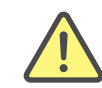

※アップデートには「Windows10」以降のPCをお使いください。 ※必ず以下の手順に従ってアップデート作業を行ってください。本製品やSDカードが破損する恐れがございます。

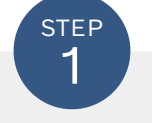

step 2

本製品の電源を切り、microSDカードを取り外します。

※電源の切り方、microSDカード取り外しの手順に関しましては取扱説明書を ご確認ください。

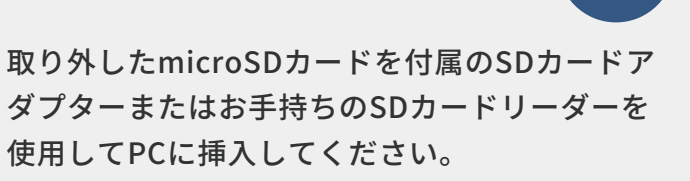

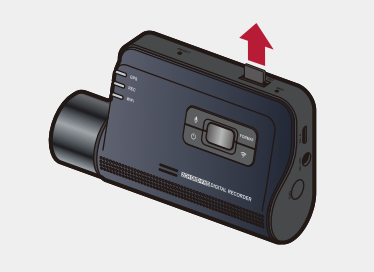

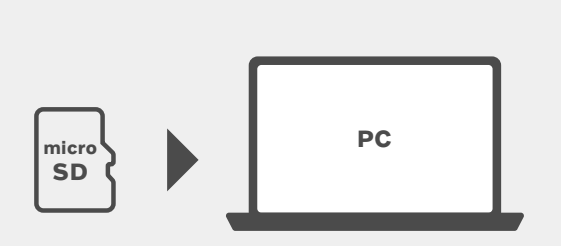

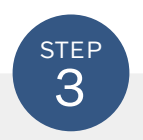

本製品のダウンロードページから「最新アップデートデータ」をダウンロードしてください。

| 最新アップデートデータ<br>単応アップデートデータ(住車監視機能あり)<br>メーンゴッン10000<br>パーンゴッン10000<br>パーンゴッン10000 | ドライプレコーダースタンダード (DR4)<br>ダウンロードページ<br>Rt最新にしていただくことが可能です                                     |  |
|-----------------------------------------------------------------------------------|----------------------------------------------------------------------------------------------|--|
| 最新アップデートデータ(は車監現機能あり)                                                             | 最新アップデートデータ                                                                                  |  |
| 10月日日日日日日日日日日日日日日日日日日日日日日日日日日日日日日日日日日日日                                           | ジョン:10000 パージョン:10000 アンゴートデータ(駐車監視機能なし)<br>パージョン:10000 パージョン:10000<br>変新日202594月 変新日202592月 |  |

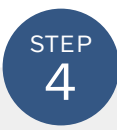

ダウンロードしたデータを解凍し、フォルダ内の「DR4-F\_pkg.bin」と 「DR4-F boot.bin」のファイルをmicroSDカード内にコピーしてください。 (駐車監視機能ありの場合は、「DR4-FP\_pkg.bin」と「DR4-FP\_boot.bin」になります)

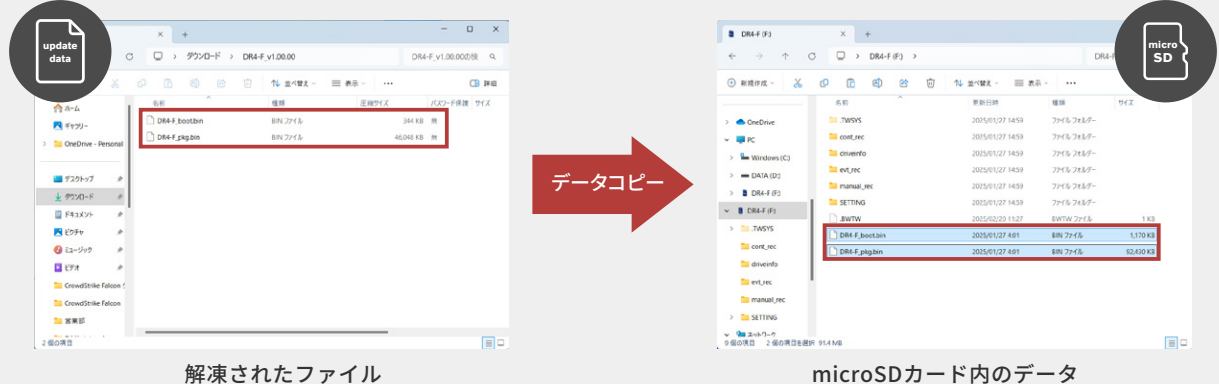

解凍されたファイル

※microSDカードには上記以外のデータは入れないでください。

※コピー中にはmicroSDカードを抜かないでください。破損の原因となります。

※本製品をアップデートすることで以前のデータが消えることはございませんが、念のためにPCに動画データのバック アップを取ることを推奨いたします。

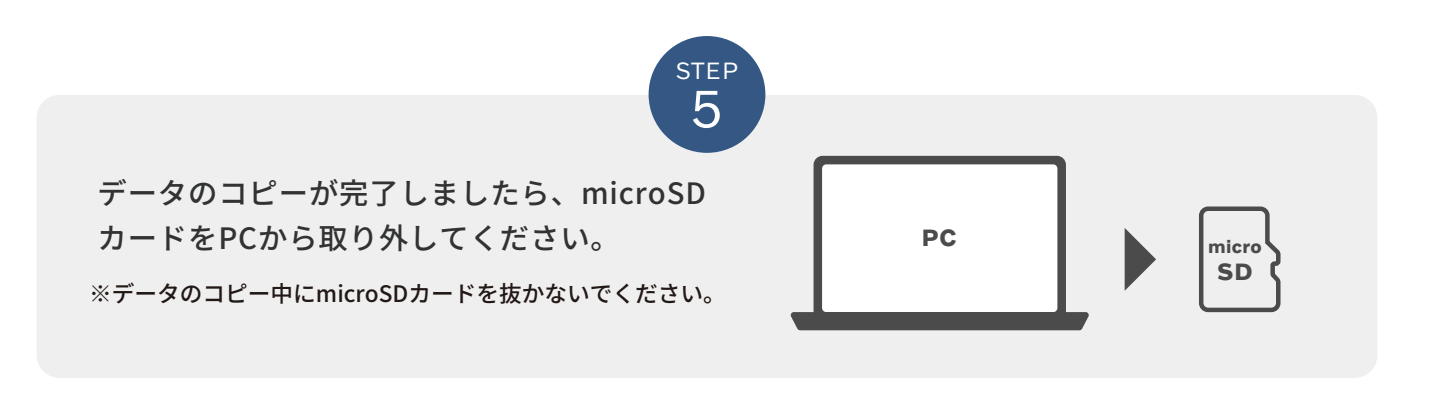

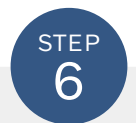

本製品にmicroSDカードを挿入し、本製品の電源を入れます。

※microSDカードの挿入、電源の入れ方の手順に関しましては取扱説明書をご 確認ください。

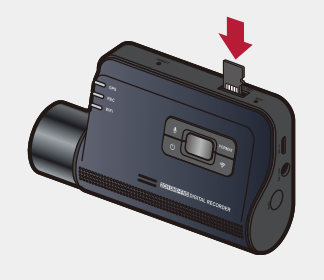

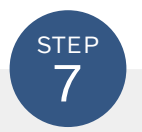

本製品起動後、「アップデートを開始します。シャットダウンしないでください。」のアナ ウンスが流れ、自動アップデートが開始されます。約1~2分後に「正常に更新されました。」 のアナウンスが流れ、自動的に再起動を開始します。再起動後、「常時録画を開始します」 のアナウンスが流れましたら、アップデートは完了となります。

※アップデート中はお車のアクセサリー電源を切らないでください。

# 現在のバージョンの確認方法

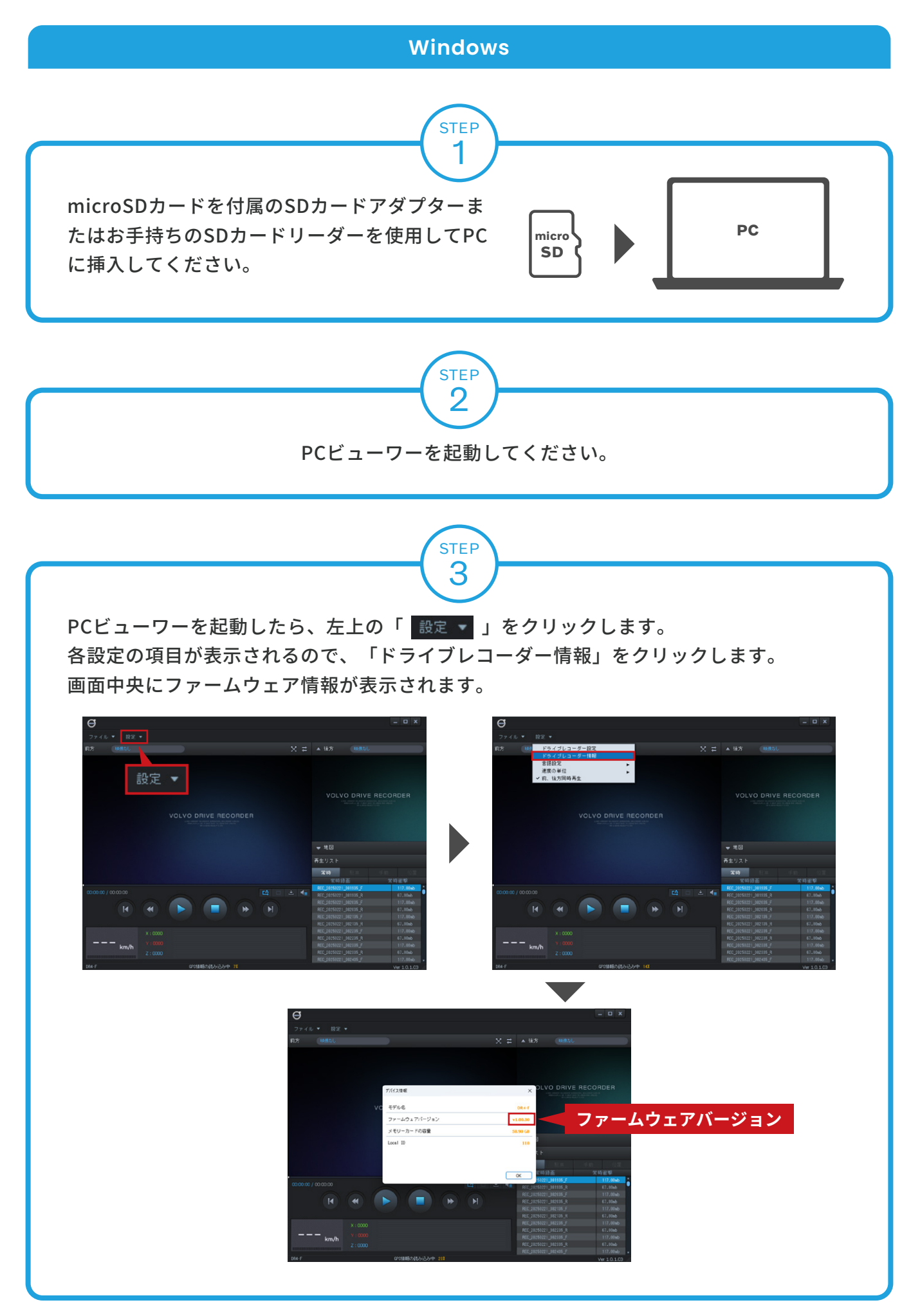

# 現在のバージョンの確認方法

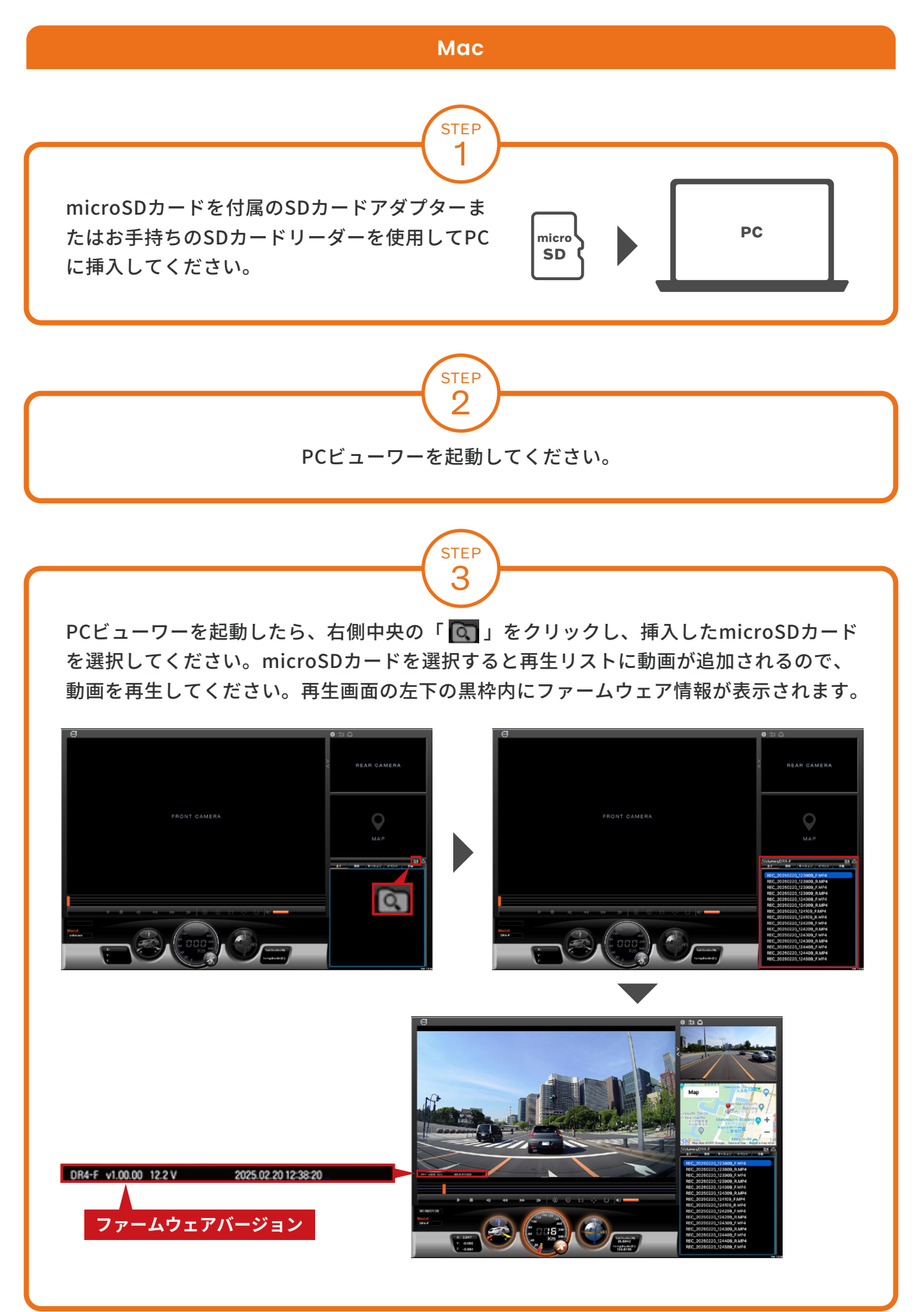

## 現在のバージョンの確認方法

### スマートフォン(モバイルビューワー)

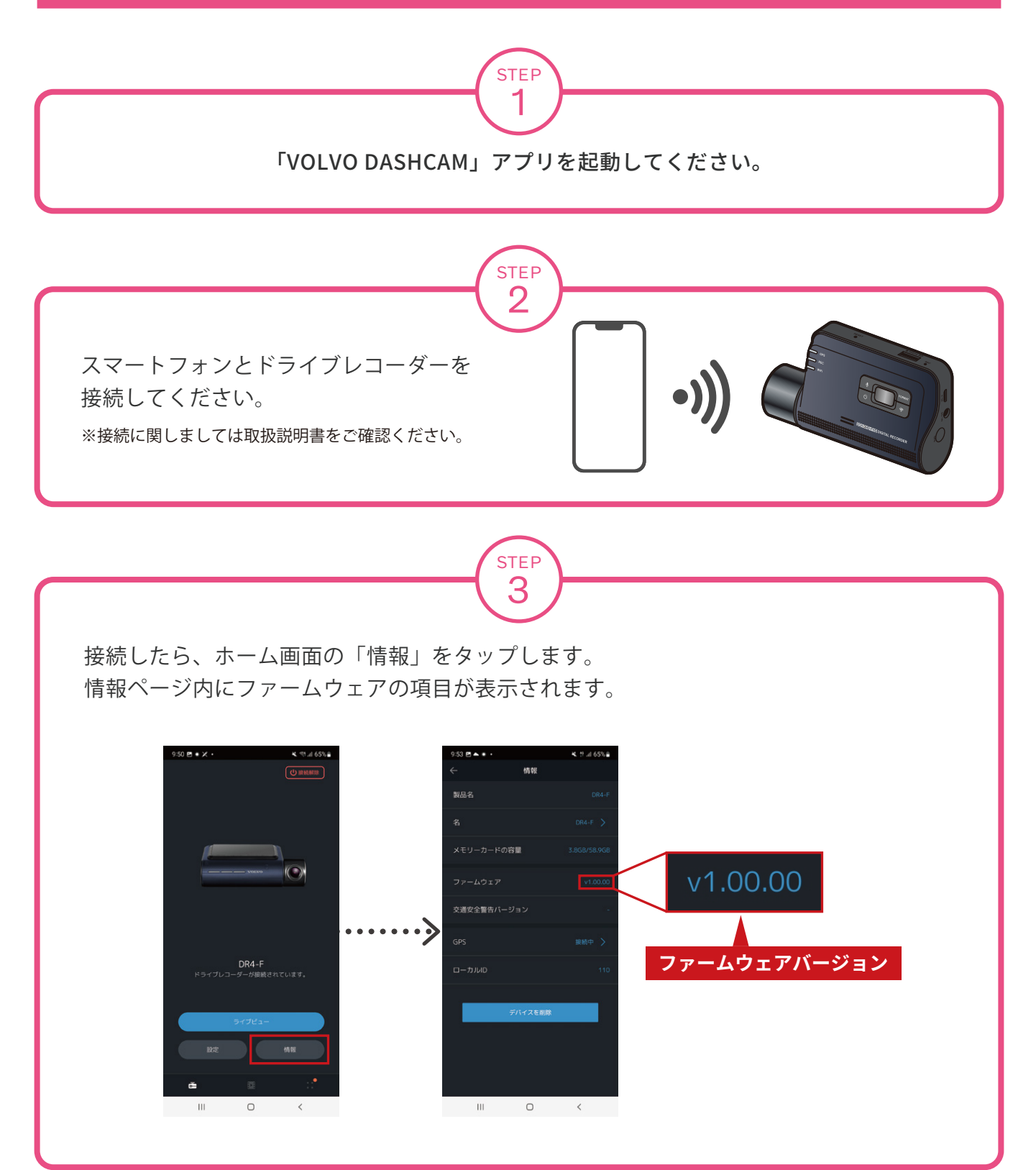